💁 | 🖤 🎇 | 🔏 🗈 🛍 🝼 | 🤊 🗸 🖓 🚽 🌆 💷 🞲 🎭 | 🎵 🦉 🗄 Arial

## • 18 • | B *I* <u>U</u> S | <del>■</del> = = = | 三 三 | A<sup>\*</sup> A<sup>\*</sup> | 律 律 | <u>A</u> •

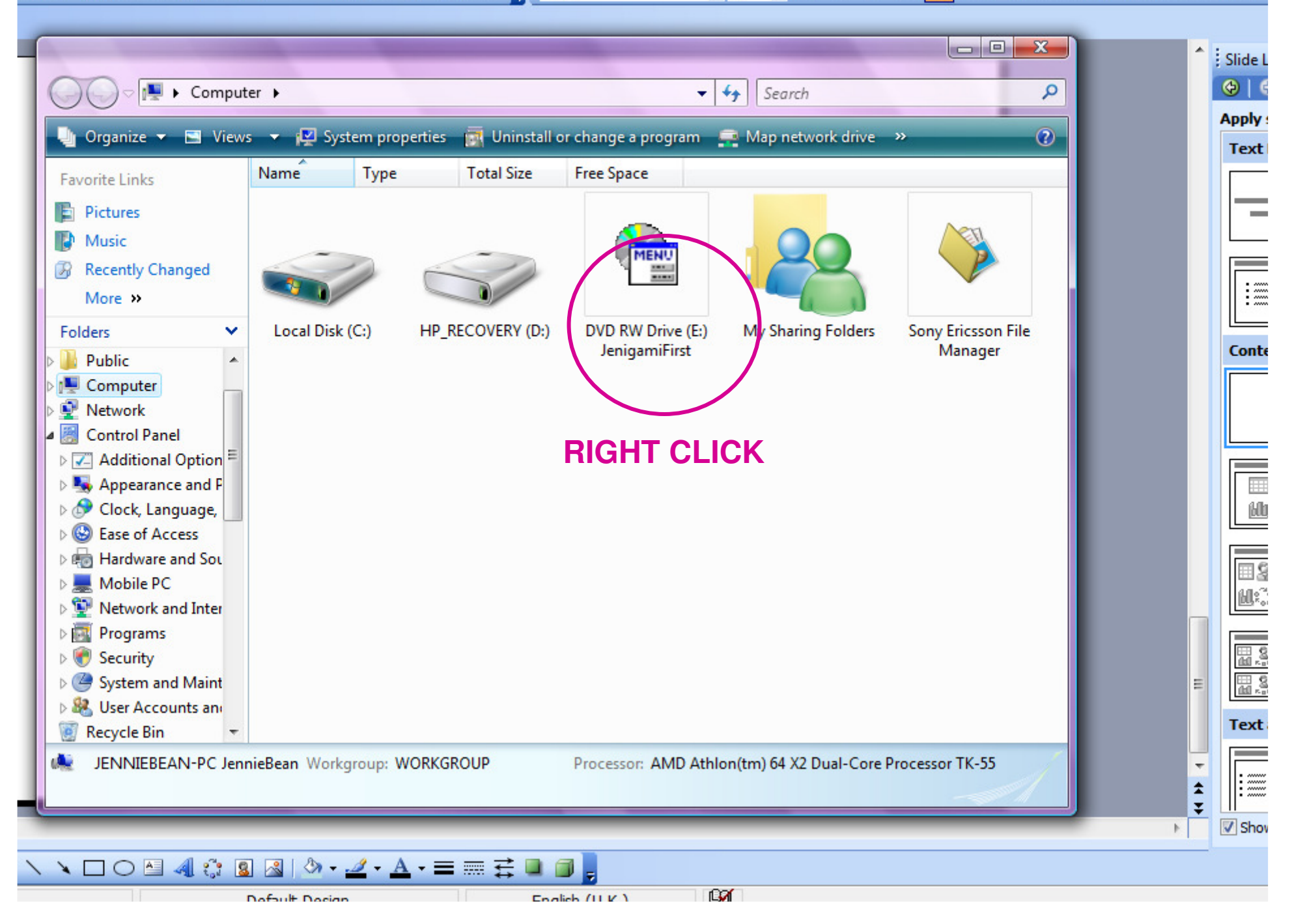

💁 | 🖤 🏥 | 🐰 🗈 🛍 🍼 | 🍠 🗸 🔍 🗐 🖬 🏭 💷 😏 🧶 | 🎵 🦉 🗄 Arial

- 18 - | B I U S = = | = = | A A | = = | A -

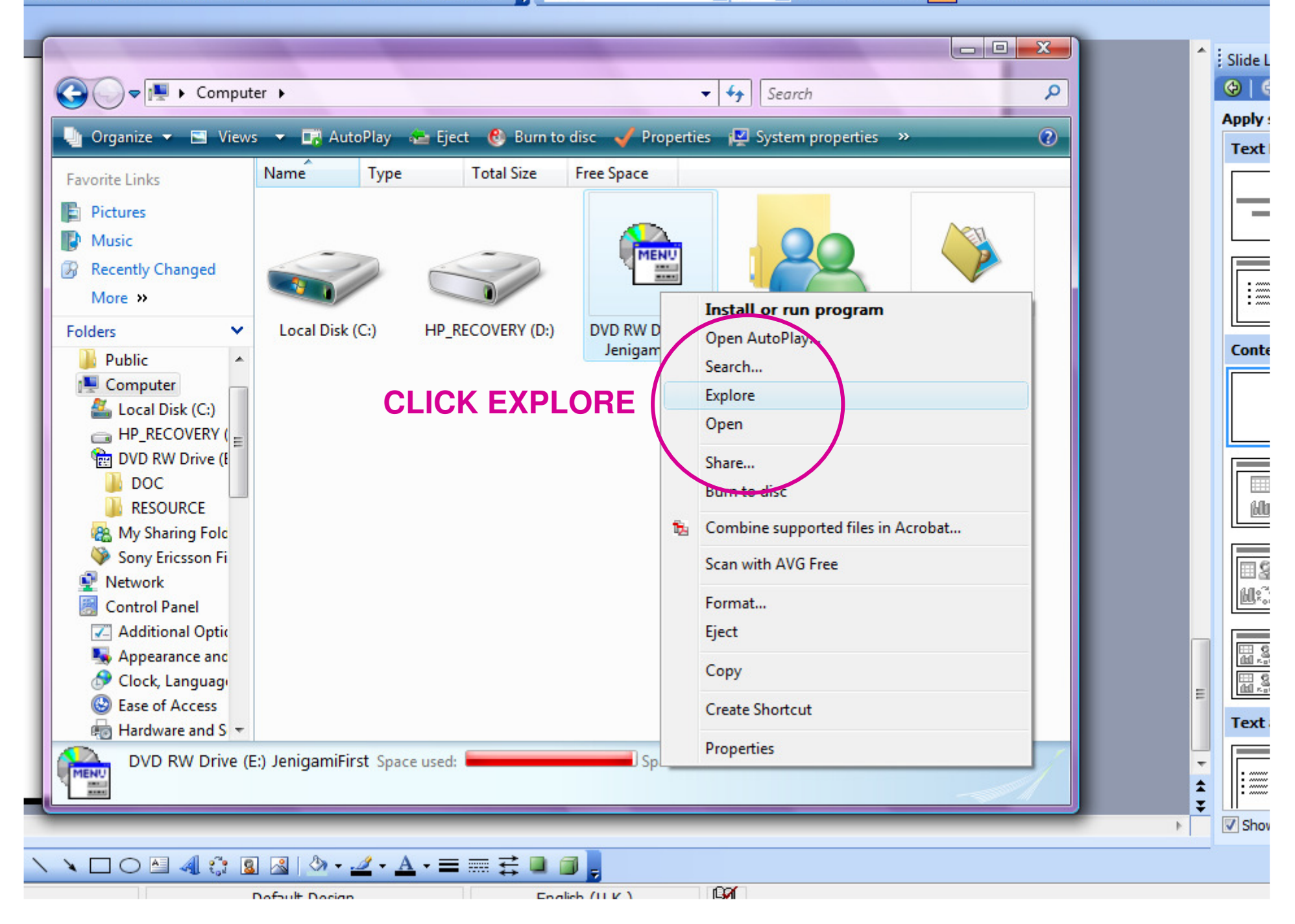

🛕 | 💞 🏥 | 🐰 🗈 🛍 🚿 🔊 - 🔍 - | 🌆 💷 😼 🍮 | 🏣 🍟 Arial

• 18 • | B I U S | ■ 冨 冨 田 田 | A\* A\* | 谭 谭 | <u>A</u> •

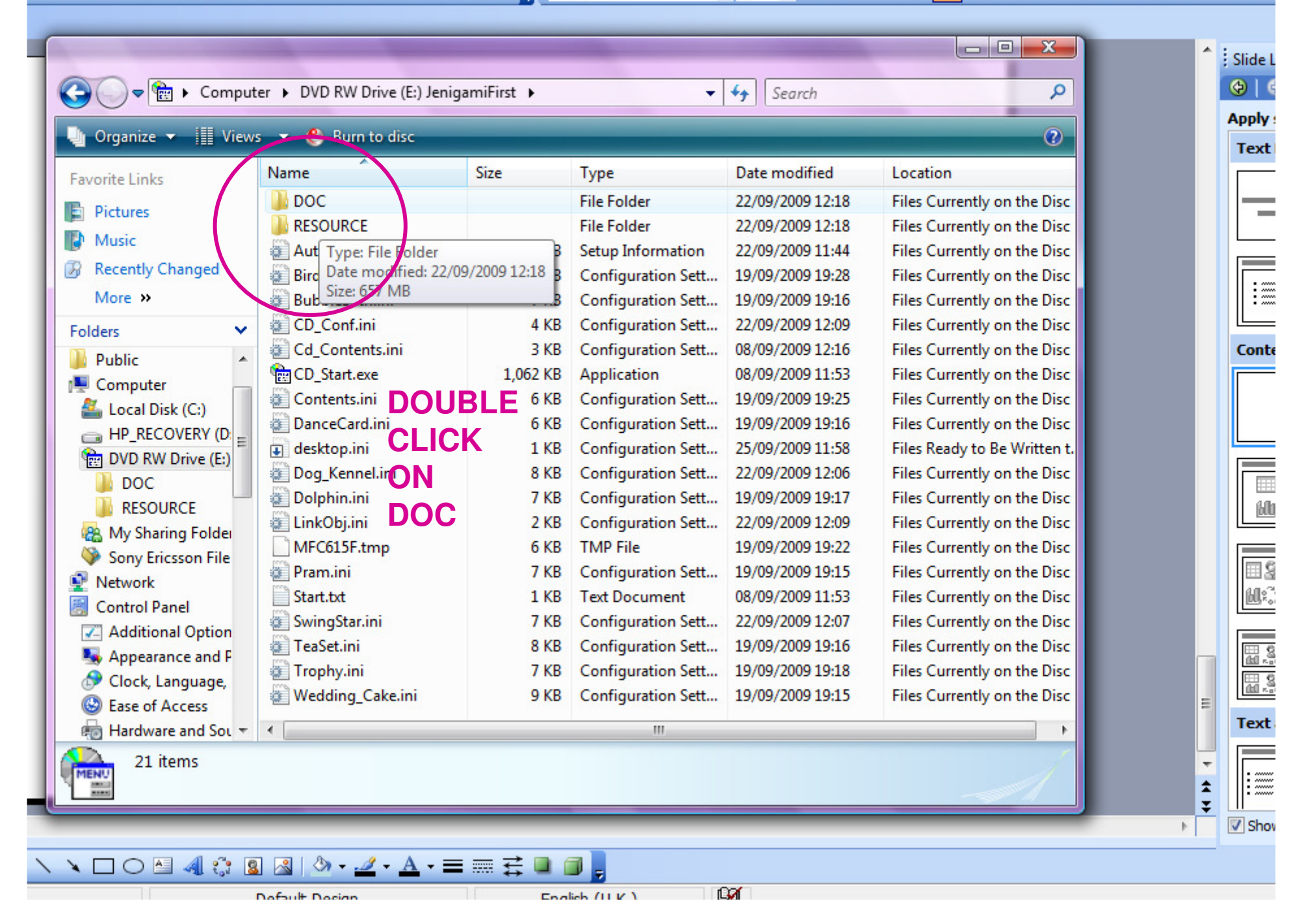

| 💌 🚯 Burn to disc       |                   |          |                            |                  |                                        |                      |            |                 |                   |  |
|------------------------|-------------------|----------|----------------------------|------------------|----------------------------------------|----------------------|------------|-----------------|-------------------|--|
| ame                    | Size              | Туре     | Date modified              | Location         |                                        |                      |            |                 |                   |  |
| Balletca               | ard (2).wmv       |          | CakeWedding2               | 2checkfront.jpg  |                                        | Specific Instruction | ons Birdca | ige.jpg         | 🔤 Trophythin .jpg |  |
| balletg                | een.jpg           |          | CakeWedding2pinkback.jpg   |                  | Specific Instructions BubbleBath.jpg   |                      |            | WeddingCake.wmv |                   |  |
| balletpink.jpg         |                   |          | CakeWedding2pinkfront.jpg  |                  | Specific Instructions DanceCard.jpg    |                      |            |                 |                   |  |
| balletth               | ick.jpg           |          | CakeWedding2               | 2thick.jpg       |                                        | Specific Instruction | ons Dog K  | (ennel.jpg      |                   |  |
| balletth               | iin.jpg           |          | CakeWedding2               | 2thin.jpg        |                                        | Specific Instruction | ons Dolph  | iin.jpg         |                   |  |
| BirdCa                 | ge1.jpg           |          | 🔳 Dogkennel.wm             | v                |                                        | Specific Instruction | ons Pram   | New.jpg         |                   |  |
| BirdCa                 | ge1colouredA.jp   | g        | 🔤 DogKennel1plainback.jpg  |                  | Specific Instructions SwingStar.jpg    |                      |            |                 |                   |  |
| BirdCage1colouredB.jpg |                   |          | 🔄 DogKennel1plainfront.jpg |                  | Specific Instructions TeaSet.jpg       |                      |            |                 |                   |  |
| BirdCa                 | ge1colouredC.jp   | g        | 🔄 DogKennel1printback.jpg  |                  | Specific Instructions Trophy.jpg       |                      |            |                 |                   |  |
| BirdCage1colouredD.jpg |                   |          | DogKennel1printfront.jpg   |                  | Specific Instructions Wedding Cake.jpg |                      |            |                 |                   |  |
| BirdCag                | ge1thick.jpg      |          | 🔛 DogKennel1thi            | ick.jpg          |                                        | SwingStarCardpa      | astel.jpg  |                 |                   |  |
| BirdCa                 | ge2.jpg           |          | 🔤 DogKennel1thi            | in.jpg           |                                        | SwingStarCardth      | ick.jpg    |                 |                   |  |
| BirdCa                 | ge2colouredA.jp   | g        | 💟 DogKennel2co             | louredbackNEW    | jpg                                    | SwingStarCardth      | in.jpg     |                 |                   |  |
| BirdCa                 | ge2colouredB.jp   | 9        | NogKennel2co               | louredfrontNEW   | jpg                                    | SwingStarpastelb     | oack.jpg   |                 |                   |  |
| BirdCag                | ge2colouredC.jp   | g        | NogKennel2thi              | ickNEW.jpg       |                                        | SwingStarpastelf     | ront.jpg   |                 |                   |  |
| BirdCag                | ge2colouredD.jp   | g        | 🔛 DogKennel2thi            | inNEW.jpg        |                                        | SwingStarthick.jp    | og         |                 |                   |  |
| BirdCa                 | ge2thick.jpg      |          | Nolphinblueba              | ick.jpg          |                                        | SwingStarthin.jpg    | g          |                 |                   |  |
| Birdcag                | je (2).wmv        |          | Dolphinbluefro             | ont.jpg          |                                        | SwingStarwmv.w       | /mv        | RIGHT           |                   |  |
| bubble                 | bathblueback.jp   | g        | Dolphinthick.jp            | pg               |                                        | tescard1.jpg         |            |                 |                   |  |
| bubble                 | bathbluebackne    | w.jpg    | Dolphinthin.jp             | 9                |                                        | teacard2.jpg         |            | CLICK           |                   |  |
| bubble                 | bathbluefront.jp  | 9        | Nolphinturqba              | ck.jpg           |                                        | TeaSet.wmv           |            | ON              |                   |  |
| bubble                 | bathbluefrontne   | w.jpg    | Dolphinturqfro             | ont.jpg          |                                        | Teasetcfloralback    | k.jpg      |                 |                   |  |
| bubble                 | bathsilverback.jp | og       | dolphinwmv.w               | /mv              | -                                      | leasetfloralfront.   | Jpg        | ANY             |                   |  |
| bubble                 | bathsilverfront.j | pg       | Microsoft Wor              | d - Terms of Use | General I                              | . Eteasetmini.jpg    |            | 14/8/11/        |                   |  |
| bubble                 | baththick.jpg     |          | Pram.wmv                   |                  |                                        | I easetmodernba      | ick.jpg    | . VV IVI V      |                   |  |
| bubblebaththin.jpg     |                   |          | pramblueback.jpg           |                  | leasetmodernfront.jpg                  |                      |            |                 |                   |  |
| Bubble                 | bathVideo.wmv     | 12 I •   | prambluefront              | Jba              |                                        | leasetthick.jpg      |            |                 |                   |  |
| Cakew                  | eddingLcheckba    | ск.јрд   | prampinkback               | Jpg              |                                        | easetthin.jpg        |            |                 |                   |  |
| Cakew                  | edding1checkfro   | ont.jpg  | prampinkfront              | Jpg              |                                        | Trophy.wmv           | •          |                 |                   |  |
| CakeW                  | edding1pinkbac    | k.jpg    | pramrainbowb               | ack.jpg          |                                        | Trophygoldback       | Jpg        |                 |                   |  |
| CakeW                  | edding1pinkfror   | it.jpg   | pramrainbowfi              | in a             |                                        | Trophygoidfront      | Jpg        |                 |                   |  |
| CakeW                  | edding1thick.jpg  | 9        | pramtnicknew.              | JPg              |                                        | Trophysilverback     | c.jpg      |                 |                   |  |
| CakeW                  | edding1tnin.Jpg   | als in a | E pramtninnew.j            | pg<br>tions in a |                                        | Trophysiiverfrom     | ujpg       |                 |                   |  |
| Cakevy                 | eudingzcheckba    | ick.jpg  | Specific Instruc           | uons.jpg         |                                        | i rophytnick.jpg     |            |                 |                   |  |

. .

فقا لأكتله

| 🔹 🕙 Burn to disc                        |        |                                         |                  |                                        |                                      |                   |                   |  |
|-----------------------------------------|--------|-----------------------------------------|------------------|----------------------------------------|--------------------------------------|-------------------|-------------------|--|
| e Size                                  | Туре   | Date modified                           | Location         |                                        |                                      |                   |                   |  |
| alletcard (2).wmv                       |        | CakeWedding                             | 2checkfront.jpg  | Specific Instruct                      | ions B                               | Birdcage.jpg      | 🚬 Trophythin .jpg |  |
| alletgreen.jpg                          |        | CakeWedding2pinkback.jpg                |                  | Specific Instruct                      | Specific Instructions BubbleBath.jpg |                   |                   |  |
| alletpink.jpg                           |        | CakeWedding2pinkfront.jpg               |                  | Specific Instructions DanceCard.jpg    |                                      |                   | 1000 B            |  |
| alletthick.jpg                          |        | CakeWedding2thick.jpg                   |                  | Specific Instructions Dog Kennel.jpg   |                                      |                   |                   |  |
| alletthin.jpg                           |        | CakeWedding2thin.jpg                    |                  | Specific Instructions Dolphin.jpg      |                                      |                   |                   |  |
| rdCage1.jpg                             |        | Dogkennel.wmv                           |                  | Specific Instructions Pram New.jpg     |                                      |                   |                   |  |
| rdCage1colouredA.jpg                    |        | DogKennel1plainback.jpg                 |                  | Specific Instructions SwingStar.jpg    |                                      |                   |                   |  |
| rdCage1colouredB.jpg                    |        | DogKennel1plainfront.jpg                |                  | Specific Instructions TeaSet.jpg       |                                      |                   |                   |  |
| rdCage1colouredC.jpg                    |        | DogKennel1printback.jpg                 |                  | Specific Instructions Trophy.jpg       |                                      |                   |                   |  |
| rdCage1colouredD.jpg                    |        | DogKennel1printfront.jpg                |                  | Specific Instructions Wedding Cake.jpg |                                      |                   |                   |  |
| rdCage1thick.jpg                        |        | DogKennel1thick.jpg                     |                  | SwingStarCardpastel.jpg                |                                      |                   |                   |  |
| rdCage2.jpg                             |        | 🔄 DogKennel1thin.jpg                    |                  | SwingStarCardthick.jpg                 |                                      |                   |                   |  |
| rdCage2colouredA.jpg                    |        | DogKennel2colouredbackNEW.jpg           |                  | SwingStarCardthin.jpg                  |                                      |                   |                   |  |
| BirdCage2colouredB.jpg                  |        | DogKennel2colouredfrontNEW.jpg          |                  | SwingStarpastelback.jpg                |                                      |                   |                   |  |
| BirdCage2colouredC.jpg                  |        | DogKennel2thickNEW.jpg                  |                  | SwingStarpastelfront.jpg               |                                      |                   | ON                |  |
| BirdCage2colouredD.jpg                  |        | 🔤 DogKennel2thinNEW.jpg                 |                  | SwingStarthick.jpg                     |                                      |                   |                   |  |
| BirdCage2thick.jpg                      |        | Dolphinblueback.jpg                     |                  | SwingStarthin.jpg "OPEN                |                                      |                   |                   |  |
| Birdcage (2).wmv                        |        | E Dolphinbluefront.jpg                  |                  | SwingStarwmv.wmv                       |                                      |                   |                   |  |
| ubblebathblueback.jpg                   |        | 🔤 Dolphinthick.jpg                      |                  | teacard1.jpg                           |                                      |                   |                   |  |
| bubblebathbluebacknew.jpg               |        | 🔤 Dolphinthin.jpg                       |                  | 🚬 teacard2.jpg                         |                                      |                   |                   |  |
| bubblebathbluefront.jpg                 |        | Nolphinturqb                            | ack.jpg          | TeaSet.wmv                             |                                      |                   |                   |  |
| ubblebathbluefrontnew                   | .jpg   | Nolphinturqfr                           | ont.jpg          | Teasetcfloralbac                       |                                      | Play              |                   |  |
| ubblebathsilverback.jpg                 | J      | dolphinwmv.                             | wmv              | Teasetfloralfrom                       |                                      | Send to Flickr    |                   |  |
| oubblebathsilverfront.jpg               |        | Microsoft Word - Terms of Use General I |                  | . 🔛 teasetmini.jpg                     |                                      | Add to Windows Me | dia Plaver list   |  |
| oubblebaththick.jpg                     |        | Pram.wmv                                |                  | Teasetmodernb                          |                                      |                   |                   |  |
| pubblebaththin.jpg 🛛 📓 pramblueback.jpg |        | k.jpg                                   | E Teasetmodernfr |                                        | Scan with AVO NEE                    |                   |                   |  |
| ubblebathVideo.wmv                      |        | prambluefron                            | t.jpg            | Teasetthick.jpg                        |                                      | Open With         |                   |  |
| akeWedding1checkbac                     | k.jpg  | prampinkback                            | k.jpg            | E Teasetthin.jpg                       |                                      | Sand Ta           |                   |  |
| akeWedding1checkfror                    | nt.jpg | prampinkfron                            | t.jpg            | Trophy.wmv                             |                                      | Send To           |                   |  |
| akeWedding1pinkback.                    | jpg    | pramrainbow                             | back.jpg         | Trophygoldback                         |                                      | Copy              |                   |  |
| akeWedding1pinkfront.                   | jpg    | pramrainbow                             | front.jpg        | Trophygoldfron                         |                                      |                   |                   |  |
| akeWedding1thick.jpg                    |        | pramthicknew                            | v.jpg            | Trophysilverbac                        |                                      | Create Shortcut   |                   |  |
| akeWedding1thin.jpg                     |        | pramthinnew                             | jpg              | Trophysilverfror                       |                                      |                   |                   |  |
| akeWedding2checkbac                     | k.jpg  | Specific Instru                         | ictions.jpg      | Trophythick.jpg                        | 5 I.                                 | Properties        |                   |  |

.

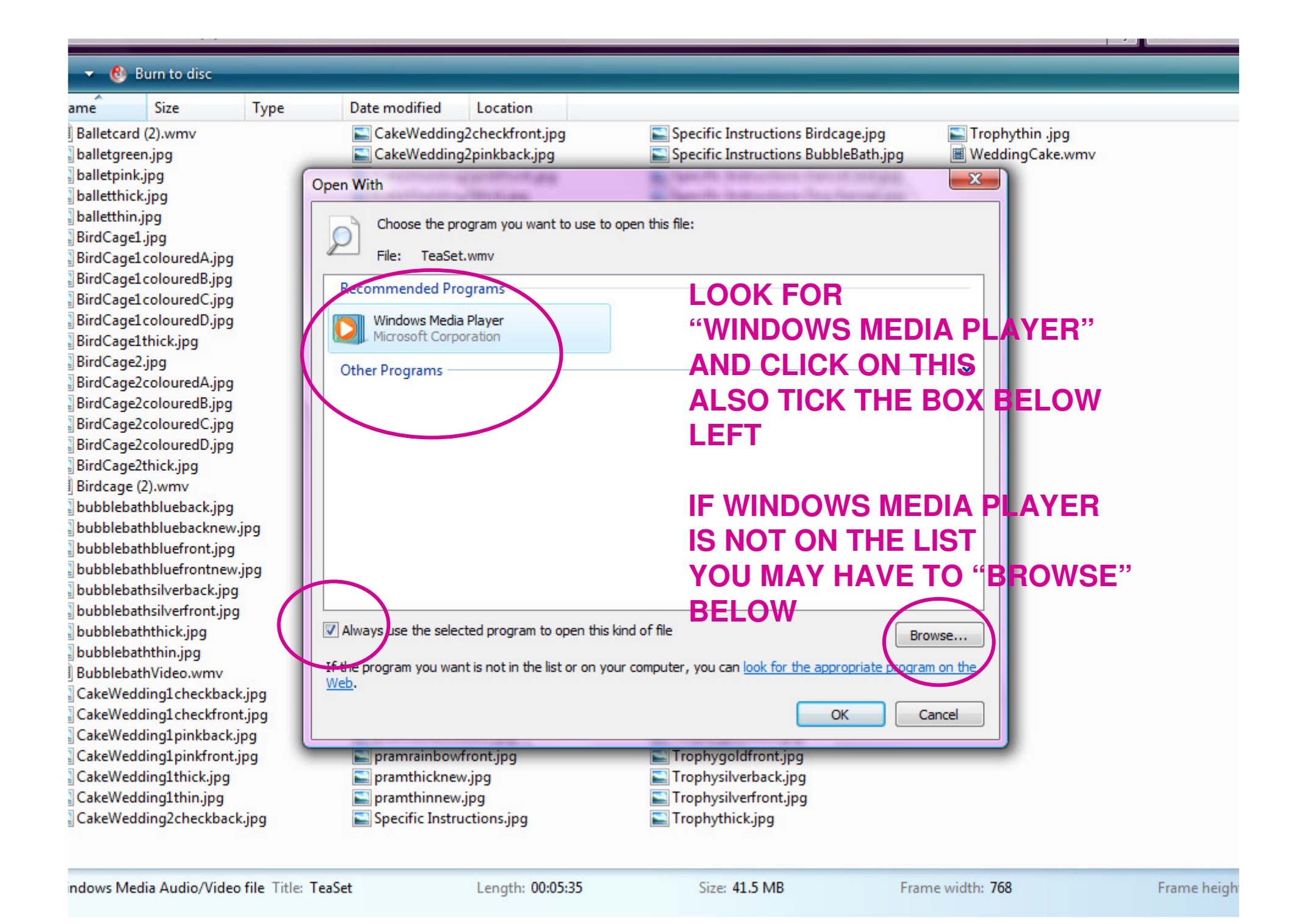